# ニュース/エンタメ

| モバイルウィジェット10-2                   |
|----------------------------------|
| モバイルウィジェットについて10-2               |
| モバイルウィジェットを利用する10-2              |
| ウィジェットコンテンツをダウンロードする 10-3        |
| ウィジェットコンテンツを貼り付ける                |
| S!速報ニュース 10-5                    |
| S!速報ニュースを利用する10-5                |
| S!情報チャンネル10-6                    |
| S!情報チャンネルを利用する10-6               |
| 電子ブック10-8                        |
| 電子ブックを入手する10-8                   |
| ブックサーフィン <sup>®</sup> を利用する 10-8 |
| コンテンツ入手 10-9                     |
| 無料のコンテンツを入手する 10-9               |
| S!コンテンツストアから入手する10-9             |
| 便利な機能10-10                       |
| モバイルウィジェットに関する機能                 |
| S!速報ニュースに関する機能10-10              |
| S!情報チャンネルに関する機能10-10             |
| お天気アイコンに関する機能10-11               |

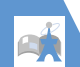

ーユース

、エンタメ

10

# モバイルウィジェット

# モバイルウィジェットについて

モバイルウィジェットとは、天気予報、ニュース、 株価情報、電卓や時計などのウィジェットコンテン ツを利用して、インターネットから最新情報を取得 して表示したり、各種ツールを利用したりする機能 です。

- ウィジェットコンテンツは、5つまで貼り付ける ことができます。
- ウィジェットコンテンツは、プリインストールされているもの以外にも、インターネットサイトからのダウンロード、メール添付、赤外線通信、メモリカードなどから追加することができます。
- 画面に表示されているウィジェットコンテンツ はイメージとなりますので、実際の表示とは異な る場合があります。
- ウィジェットコンテンツをダウンロードする場合は、別途パケット通信料がかかります。
- 通信料については「3Gサービスガイド」を参照 してください。

### ネットワーク接続型ウィジェットコンテ ンツについて

ウィジェットコンテンツによっては、ネットワーク に接続して動作するものがあります。ネットワーク 接続型ウィジェットコンテンツ利用時は通信料が 発生します。ネットワークへ接続の確認画面が表示 された場合は、画面の指示に従ってください。

 ウィジェットコンテンツを非表示から表示 (P.1-10)にする際、複数のウィジェットコンテンツが通信することがあります。通信には別途パケット通信料がかかりますのでご注意ください。

# モバイルウィジェットを利用する

● ここでは、○でウィジェットコンテンツを表示 にした待受画面からの操作を説明しています (P.1-10)。

# 1 🔿

ウィジェットコンテンツを選択できる状態に なり、画面にポインターが表示されます。

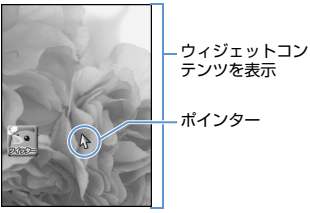

待受ウィジェット操作画面

2 ②で目的のウィジェットコンテンツに ポインターを合わせる ⇒●

#### 補足

・情報通知のデスクトップアイコン(P.2-5)が 表示されている場合は、待受画面で②を押すと デスクトップアイコン画面が表示されます。 を押して待受ウィジェット操作画面に切り替え てください。

# モバイルウィジェット

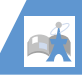

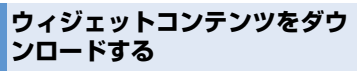

ウィジェットコンテンツをダウンロードして待受 ウィジェット操作画面に貼り付けます。

- ●保存できる件数は、最大100件です(データ量 によって実際に保存できる件数が少なくなる場 合があります)。
- ●⇔「ニュース/エンタメ」⇔●⇒
   「モバイルウィジェット」⇒●⇒
   「ウィジェットストア」⇔●⇒
   「YES」⇔●
- 2 画面の指示に従ってウィジェットコン テンツをダウンロードする インストールが完了します。
- 3 「待受画面にはる」 ⇒● ⇒ 配置する位置に移動 ⇒●
- ウィジェットコンテンツをすぐに起動する場合 ⇒「開く」 ⇒●
- ウィジェットコンテンツの情報を確認する場合
  ⇒「プロパティ表示」 ⇒●
- ■ウィジェットコンテンツの一覧を表示する場合
  ⇒「ウィジェット一覧」 ⇒●
- ■前の画面に戻る場合
  - ⇒ [戻る] ⇒●

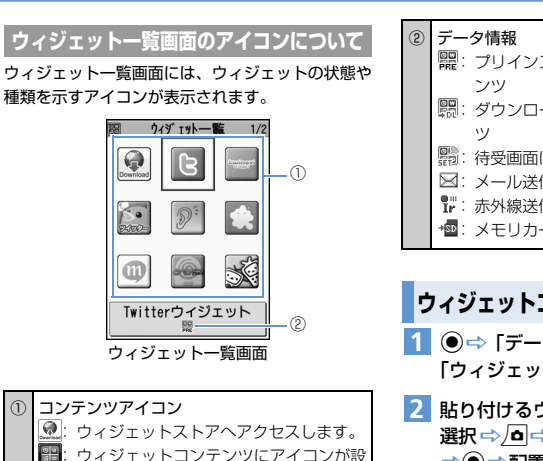

定されていない場合に表示されます。

テンツのインストールを開始します。

ツです。選択すると、ウィジェットコン

こ 未インストールのウィジェットコンテン

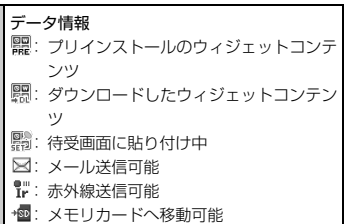

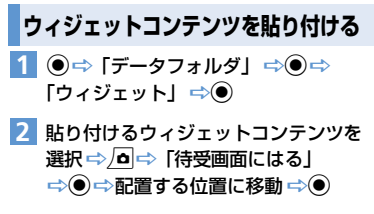

ニュース/エンタメ 10

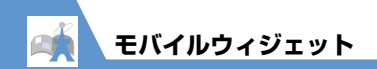

# 🕜 もっと使いこなそう

💿 便利な機能

モバイルウィジェットに関する機能

- ウィジェットコンテンツの位置を変更する
- 待受ウィジェット操作画面からウィジェットコン
   テンツをはがす
- ウィジェットコンテンツを前面/背面に配置する
- ●表示を更新する

(**P**.10-10)

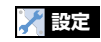

モバイルウィジェットに関する設定

- モバイルウィジェットの自動更新をするかどうか を設定する
- 海外での利用時に自動で通信をするかどうかを設定する
- 待受ウィジェット操作画面からすべてのウィジェットコンテンツをはがす
- Cookieを使用するかどうかを設定する
- Cookieを削除する

(**P**.14-27)

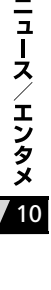

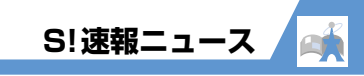

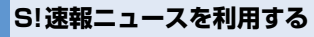

登録したニュースの情報を自動的に更新して、待受 画面から確認することができます。

● S!速報ニュースのご利用には、パケット通信料が 発生します。

## ニュースを登録する

〈例〉 S!速報ニュース一覧のニュースを登録する

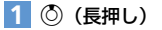

● Si建報:1-2-所
 ● 管鎖はこちら
 ■ Si建報:1-2とは?
 Si速報:1-2とは?

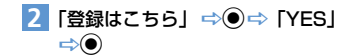

3 ニュースを選択 ⇔●

画面の指示に従って登録してください。

# 更新情報を確認する

- [S!速報ニュース一覧画面] でニュー スを選択 ⇒●
- 2 目的の情報を選択 ⇒●

▶ を押すと次の更新情報を表示できます。

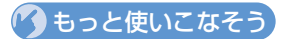

# 💿 便利な機能

#### S!速報ニュースに関する機能

- リストを手動で更新する
- 登録したニュースの情報を確認する
- 登録したニュース/項目を削除する

(**P**.10-10)

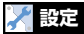

#### S!速報ニュースに関する設定

- S!速報ニュースの自動更新を設定する
- S!速報ニュースを待受画面に表示しないようにする
- テロップの表示速度を設定する
- S!速報ニュースに表示する情報を設定する
- S!速報ニュースの画像を表示しないようにする
- S!速報ニュースの登録内容をリセットする

(**P**.14-27)

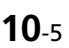

ーユース

エンタメ

10

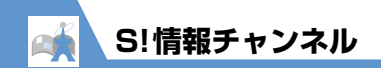

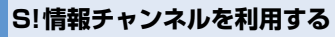

S!情報チャンネルとは、最新のニュースやお天気情報などを自動的に受信する情報配信サービスです。 ● S!情報チャンネル/お天気アイコンのご利用には、

パケット通信料が発生します。

## サービス登録を行う

S!情報チャンネルを利用するためのサービス登録 を行います。

●⇔「ニュース/エンタメ」⇒●⇔
 「S!情報チャンネル/お天気アイコン」
 ●

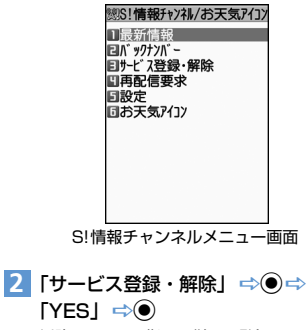

以降は、画面の指示に従って登録してください。

# 最新情報を確認する

配信情報は自動的に受信され、新着情報があったこ とをデスクトップアイコンでお知らせします。

## 1 ◎⇔デスクトップアイコン「羉」を 選択⇔●

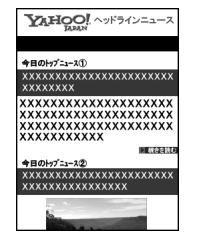

S!情報チャンネル情報画面

以降は、画面の指示に従って操作してください。情報画面の操作方法はYahoo!ケータイと 同様です。

#### 補足

メニュー操作で最新情報を確認するには、以下のように操作します。
 【S!情報チャンネルメニュー画面】で「最新情

報」

 ・以前の配信情報を確認するときは、以下のよう に操作します。

【S!情報チャンネルメニュー画面】で「バックナ ンバー」 ��● ��日村を選択 �� バックナンバーの未読/ 既読が「深!」「深」の アイコンで表示されます。

## お天気アイコンを利用する

S!情報チャンネルのサービス登録を行うと、現在い る地域の天気を表すお天気アイコンが待受画面に 表示されます。

# お天気アイコン

| ÷.           | 晴れ (昼) |            | のち      |
|--------------|--------|------------|---------|
| $\mathbf{r}$ | 晴れ(夜)  | /          | ときどき    |
| 8            | 曇り     |            | 花粉(少ない) |
| Ţ            | লয     | ŝ          | 花粉(多い)  |
|              | 雪      | $\bigcirc$ | 紫外線(弱い) |
| A            | 雷雨     | 獭          | 紫外線(強い) |

#### 〈例〉 曇りときどき雨の場合

∞/苧

※ 上記以外にも、降水確率や台風情報、季節情報などのアイコンが表示されます(P.15-20)。

## 天気予報を確認する

 【S!情報チャンネルメニュー画面】で 「お天気アイコン」 ⇒ ● ⇒ 「天気予 報」 ⇒ ●

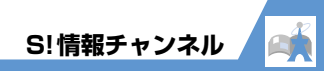

# 🕜 もっと使いこなそう

# 💿 便利な機能

S!情報チャンネルに関する機能

- 受信できなかった情報を受信する
- 情報画面に表示されている画像/メロディファイ ルを保存する
- 情報画面に表示されている電話番号/メールアド レスを電話帳に登録する

(**P**.10-10)

#### お天気アイコンに関する機能

お天気情報を手動で更新する

(**P**.10-11)

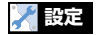

#### S!情報チャンネルに関する設定

- 新しい情報を受信したときにデスクトップアイコン を表示するかどうかを設定する
- 情報画面の文字サイズを設定する

(**Þ** P.14-28)

#### お天気アイコンに関する設定

- お天気情報を自動的に更新するかどうかを設定する
- 待受画面にお天気アイコンを表示するかどうかを 設定する
- 新しいお天気情報を受信したときにデスクトップ アイコンを表示するかどうかを設定する

(**P**.14-28)

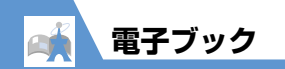

# 電子ブックを入手する

電子コミックや電子写真集など、CCFファイルの電 子ブックをダウンロードして閲覧できます。

- ダウンロードした電子ブックは、データフォルダの「ブック」に保存されます。
- 電子ブックによっては、コンテンツ・キー(コンテンツの使用権)の取得が必要です。

● ⇒「データフォルダ」 ⇒ ● ⇒
 「ブック」 ⇒ ● ⇒ 「ブックダウンロー
 ド」 ⇒ ● ⇒ 「YES」 ⇒ ●
 以降は、画面の指示に従って電子ブックをダウンロードしてください。

#### 補足

**|**ュース/エンタメ

10

 ブックサーフィン<sup>®</sup>からダウンロードすること もできます。

ブックサーフィン<sup>®</sup>を利用する

ブックサーフィン<sup>®</sup>は、データフォルダの「ブック」 に保存されている電子コミックや電子写真集など (CCFファイル)を閲覧するためのビューアです。

●⇒「ニュース/エンタメ」⇒●⇒
 「ブックサーフィン」⇒●
 ブックサーフィン<sup>®</sup>が起動します。
 操作のしかたは、ブックサーフィン<sup>®</sup>のヘルブを参照してください。

補足

 ブックサーフィン<sup>®</sup>は、S!アプリー覧から「ブッ クサーフィン」を選択しても起動できます。

コンテンツ入手

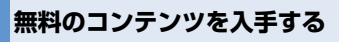

Yahoo!ケータイに接続して、さまざまなコンテン ツをダウンロードすることができます。

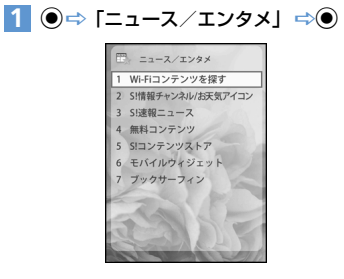

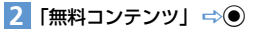

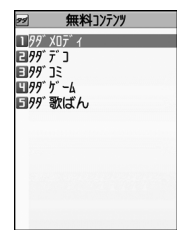

3 入手するコンテンツを選択 ☆● ⇒ 「YES」 ⇒● 以降は、画面の指示に従って操作してください。

# S! コンテンツストアから入手 する

- 1 ◉⇔「ニュース/エンタメ」 ⇒◉
- 2 [S! コンテンツストア] ⇒ ⇒ [YES] ⇒ ● 以降は、画面の指示に従って操作してください。

| モバイルウィジェットに関する機能                                                     | 表示を更新する                                                                                                    |
|----------------------------------------------------------------------|----------------------------------------------------------------------------------------------------|
| -<br>開始画面はここから<br>【待受ウィジェット操作画面】P.10-2                               | 【待受ウィジェット操作画面】 ⇒目的のウィジェッ<br>トコンテンツにポインターを合わせる ⇒ ▲ ⇒<br>「表示を更新する」 ⇒ ●                                                         |
| ウィジェットコンテンツの位置を変更する                                                  |                                                                                                    |
| 【待受ウィジェット操作画面】 ⇒目的のウィジェッ<br>トコンテンツにポインターを合わせる ⇒ 「■ ⇒                 | S!速報ニュースに関する機能                                                                                                    |
| 「配置を変更する」 ⇔ ● ⇔ 配置する位置に移動す<br>る ⇒ ●                                  | <b>開始画面はここから</b><br>【S!速報ニュース一覧画面】P.10-5                                                                                     |
| 待受ウィジェット操作画面からウィジェットコン                                               | リストを手動で更新する                                                                                                    |
| テノンをはかり<br>[待受ウィジェット操作画面] ⇒目的のウィジェッ<br>トコンテンツにポインターを合わせる ● ● ○ [待    | 【S!速報ニュース一覧画面】 → 目的のニュースを選<br>択 → _ 回 → 「1 件更新」 / 「全更新」 → ● → 「YES」<br>→ ●                                                   |
| 受回面からはかすう (「ES」 (「ES」 (「ES」))     しょジェットコンテンツをすべてはがすと、待              | 登録したニュースの情報を確認する                                                                                                    |
| 受画面から待受ウィジェット操作画面が表示<br>できなくなります。再度モバイルウィジェット<br>を利用する場合は、ウィジェット一覧画面 | 【S!速報ニュース一覧画面】 ⇒目的のニュースを<br>選択 ⇒ □ ⇒「概要」 ⇒ ●                                                                                 |
| (P.10-3)からウィジェットコンテンツを貼り<br>付けてください。                                 | 登録したニュース/項目を削除する                                                                                                    |
| ウィジェットコンテンツを前面/背面に配置する                                               | 【S!速報ニュース一覧画面】 ⇒削除するニュース/<br>項目を選択 ⇒ _ <b>○</b>                                                                              |
| 【待受ウィジェット操作画面】 ⇔目的のウィジェットコンテンツにポインターを合わせる ⇔ 画 ⇔<br>「前面へ」 / 「背面へ」 ⇒ ● | <ul> <li>● 1 杆削陈辺場合</li> <li>⇒ [1 件削除」 ⇒ ● ⇒ [YES] ⇒ ●</li> <li>● 全削除の場合</li> <li>⇒ [2 転) ⇒ ● ⇒ [YES] ⇒ ● (2 回) ⇒</li> </ul> |
|                                                                      | 「「「「「「「「」」」」「「」」」」」「「」」「「」」」「「」」」」「「」」」」                                                                                     |

# S!情報チャンネルに関する機能

#### 開始画面はここから

| 【S!情報チャンネルメニュー画面】 | .P.10-6 |
|-------------------|---------|
| 【S!情報チャンネル情報画面】   | .P.10-6 |

#### 受信できなかった情報を受信する

【S!情報チャンネルメニュー画面】 🗇 「再配信要 求」 ➡ ● ➡ [YES] ➡ ●

情報画面に表示されている画像/メロディファイ ルを保存する

【S!情報チャンネル情報画面】 ⇒ □ ⇒ 「ファイ ル保存」 ⇒● (⇒ファイルを選択 ⇒●) ⇒ 「保存」 ➡ ● ➡ 「YES」 ➡ ● ( ➡ フォルダを 選択 ➡) ➡ [YES] / [NO] ➡) メロディファイルを再生する場合は、「再生」 を選択して●を押します。 ファイルの情報を確認する場合は、「プロパ ティ」を選択して●を押します。

ニュース/エンタメ

10

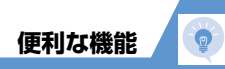

#### 情報画面に表示されている電話番号/メールアド レスを電話帳に登録する

- 【S!情報チャンネル情報画面】 ⇒ □ ⇒ 「電話帳登 録」 ⇒ ● ⇒ 「YES」 ⇒ ●
- ●本体に登録する場合
- ⇒「本体」 ⇒ ⇒ 登録方法を選択 ⇒ ( ⇒
   電話帳を検索 ⇒ 目的の電話帳を選択 ⇒ (2
   回)) ⇒ 各項目を編集 ⇒ ( ⇒ 「YES」 /
   「NO」 ⇒ ●) ( ⇒ メモリ番号を入力 ⇒ ●)
   USIMカードに登録する場合

# お天気アイコンに関する機能

#### 開始画面はここから

【S!情報チャンネルメニュー画面】 ......P.10-6

#### お天気情報を手動で更新する

【S!情報チャンネルメニュー画面】 ⇒「お天気ア イコン」 ⇒ ● ⇒「手動更新」 ⇒ ● ⇒ [YES] ⇒ ●